## Procedură căutare în catalogul WebOPAC

1. Accesare Catalog WebOPAC (Catalog electronic pentru public), disponibil la adresa:

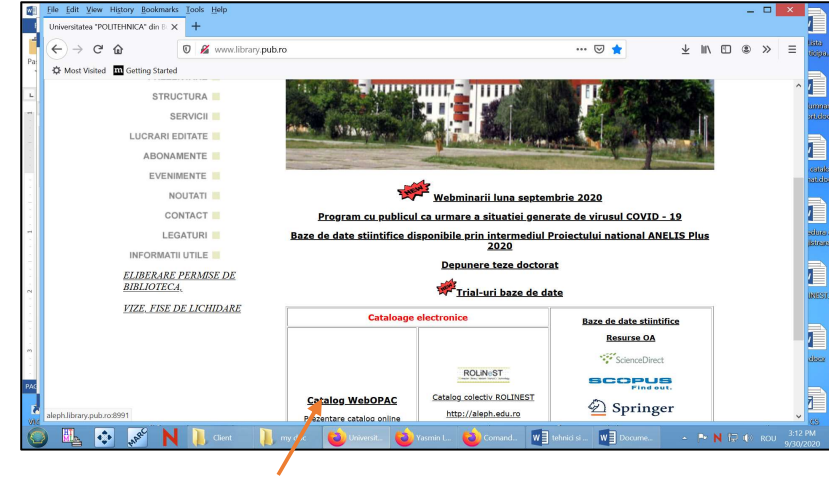

www.library.pub.ro (fig.1)

Fig. 1 - Pagina web BC/UPB

- 2. Selectare criteriu de cautare în *Câmpul în care se face căutarea* ( toate câmpurile, autor, titlu, subiect, ş.a.) și introducerea termenului după care se face căutarea în câmpul *Introduceți termenul sau sintagma (orice cuvânt cheie, autor, titlu, ş.a.)* (fig.2)
  - Ex. : Câmpul în care se caută : a fost selectat câmpul Autor

Introduceți termenul sau sintagma de căutare : a fost introdus numele autorului, respectiv, Zgura Gheorghe

|                                                                                                    |                                                                                                    | 🔏 aleph.library.upl                                                                                 | b.ro:89 | 991/F?RN                              | -73127  | 5332               |                                               |                                                 | F                                 | 🛛 🖞                                                    | 3                                 | 2                                                       | Ł ∥                              |                         | ۲                  | >>    |    |
|----------------------------------------------------------------------------------------------------|----------------------------------------------------------------------------------------------------|----------------------------------------------------------------------------------------------------|---------|---------------------------------------|---------|--------------------|-----------------------------------------------|-------------------------------------------------|-----------------------------------|--------------------------------------------------------|-----------------------------------|---------------------------------------------------------|----------------------------------|-------------------------|--------------------|-------|----|
| C Most Weited                                                                                                    | Getting Started                                                                                                    |                                                                                                    |         |                                       |         |                    |                                               |                                                 |                                   |                                                        |                                   |                                                         |                                  |                         |                    |       |    |
| A MOX MALES                                                                                                    | Contrary of the feat                                                                                                    |                                                                                                    |         |                                       |         | OP                 | AC - UPB Library                              |                                                 |                                   |                                                        |                                   |                                                         |                                  | _                       |                    |       |    |
|                                                                                                    | Identificați-vă                                                                                                    | Sfårşitul se                                                                                        | esiunii | 1                                     | Per     | nis de bibliotecă  | Preferinț                                     | 1                                               | Be                                | ze de date                                             | 1                                 | Ajutor-Help                                             |                                  |                         |                    |       |    |
| BHEROTECA CENTRALA                                                                                                    |                                                                                                    | Risfoir                                                                                             | re .    | 1                                     |         | Câutare            | Lista rezulta                                 | stor                                            | Câu                               | iri antericare                                         | 1                                 | Coş                                                     | 1                                | e-raf                   | t persor           | nal   | T. |
|                                                                                                    |                                                                                                    |                                                                                                    |         |                                       |         |                    |                                               |                                                 |                                   |                                                        |                                   |                                                         |                                  |                         |                    |       | _  |
|                                                                                                    |                                                                                                    |                                                                                                    |         |                                       | 10      |                    |                                               |                                                 |                                   |                                                        |                                   |                                                         |                                  |                         |                    |       | _  |
|                                                                                                    |                                                                                                    | Căutare de bază                                                                                     | Căuta   | ire multică                           | imp (   | Căutare multibazi  | i Căutare avans                               | stă Cău                                         | tare in I                         | mbaj comano                                            | få                                |                                                         |                                  |                         |                    |       |    |
|                                                                                                    |                                                                                                    |                                                                                                    |         |                                       |         |                    |                                               |                                                 |                                   |                                                        |                                   |                                                         |                                  |                         |                    |       |    |
| Căutare de                                                                                                    | bază                                                                                                    |                                                                                                    |         |                                       |         |                    |                                               |                                                 |                                   |                                                        |                                   |                                                         |                                  |                         |                    |       |    |
| Introduceți ter                                                                                                    | rmenul sau sintagm                                                                                                    | a zgura gheorghe                                                                                    |         |                                       |         |                    |                                               |                                                 |                                   |                                                        |                                   |                                                         |                                  |                         |                    |       |    |
| Câmpul în ca                                                                                                    | re se caut                                                                                                    | Toate câmpurile                                                                                     | ~       |                                       |         |                    |                                               |                                                 |                                   |                                                        |                                   |                                                         |                                  |                         |                    |       |    |
| Cuvinte adire                                                                                                    | ente?                                                                                                    | Toate câmpurile                                                                                     | ^       |                                       |         |                    |                                               |                                                 |                                   |                                                        |                                   |                                                         |                                  |                         |                    |       |    |
| Baza de late                                                                                                    | în ca e se caută                                                                                                    | Cuvinte din titlu                                                                                   |         | ~                                     |         |                    |                                               |                                                 |                                   |                                                        |                                   |                                                         |                                  |                         |                    |       |    |
|                                                                                                    |                                                                                                    |                                                                                                    |         |                                       |         |                    |                                               |                                                 |                                   |                                                        |                                   |                                                         |                                  |                         |                    |       |    |
| 60 0                                                                                                    | Clear                                                                                                    | Titlu complet                                                                                       |         |                                       |         |                    |                                               |                                                 |                                   |                                                        |                                   |                                                         |                                  |                         |                    |       |    |
| 60                                                                                                    | Cley                                                                                                    | Titlu complet                                                                                       |         |                                       |         |                    |                                               |                                                 |                                   |                                                        |                                   |                                                         |                                  |                         |                    |       |    |
| Go Co                                                                                                    |                                                                                                    | Titlu complet Autor Subject                                                                         |         |                                       |         |                    |                                               |                                                 |                                   |                                                        |                                   |                                                         |                                  |                         |                    |       |    |
| nitare căutare:                                                                                                    | City                                                                                                    | Titlu complet Autor Subject                                                                         | ł       |                                       |         |                    |                                               |                                                 |                                   |                                                        | _                                 |                                                         |                                  | -                       |                    | _     |    |
| Go C<br>mitare căutașe:<br>Limbă:                                                                                                    | Toate v                                                                                                    | Titlu complet Autor Subject Locul publicării                                                        |         |                                       |         | Până în anul:      |                                               | aaaa (Utilizaj                                  | i? pertru                         | runchiere în cazo.                                     | ul în care                        | e nu folosiți de k                                      | a þáná k                         | 0                       |                    |       |    |
| Go<br>mitare căutare:<br>Limbă:<br>Format:                                                                                                    | Toate v<br>Toate v                                                                                                    | Titlu complet Autor Subiect Locul publicării Editura                                                |         | Toate                                 |         | Pảnă în anul:<br>v |                                               | aaaa (Utiiza)                                   | i?pentru                          | runchiere în cazı.                                     | ul în care                        | e nu folosiți de la                                     | alpáná k                         | 0                       |                    |       |    |
| Go Go<br>mitare căutari:<br>Limb8:<br>Format:                                                                                                    | Toate V<br>Toate V                                                                                                    | Titlu complet Autor Subject Locul publicării Editura ISSN                                           |         | Toate                                 |         | Până în anul:<br>v |                                               | aaaa (Utiiza)                                   | i?pentru                          | runchiere în cazo                                      | ul în care                        | e nu folosiţi de la                                     | alpână k                         | 0                       |                    |       |    |
| Gold Contraction<br>Initare căutași:<br>Limbă:<br>Format:<br>Trucuri în cău                                                                                                    | Toate v<br>Toate v<br>tare:                                                                                                    | Titlu complet<br>Autor<br>Subiect<br>Locul publicării<br>Editura<br>ISSN<br>ISBN                    |         | Toate                                 |         | Pănă în anul:<br>v |                                               | aaaa (Utiiza)                                   | i?pertru                          | runchiere în cazo                                      | ul în care                        | e nu folosiți de la                                     | a þánð k                         | ΰ                       |                    |       |    |
| Go<br>mitare căutare:<br>Limbă:<br>Format:<br>Trucuri în cău                                                                                                    | Toate v<br>Toate v<br>Toate v                                                                                                    | Titlu complet<br>Autor<br>Subiect<br>Locul publicării<br>Editura<br>ISSN<br>ISBN<br>Număr de sistem | n       | Toate                                 | ā Dara  | Până în anul:      | nte artianante" siste                         | aaaa (Utiiza)                                   | i?pentru                          | runchiere în cazu                                      | ul în care                        | e nu folosiți de la                                     | alpáná k                         | 1)                      | unii cău           | eati  |    |
| God God<br>mitare căutast:<br>Limbă:<br>Format:<br>Trucuri în cău<br>• Cu căt introduc<br>alăturați. Ex. Pent                                                                                                    | Toate  Toate  To | Titlu complet Autor Subiect Locul publicării Editura ISSN ISBN Număr de sistem ce Barcod            | n m     | Toate                                 | ā. Daca | Până în anul:      | nte adiacente" siste                          | aaaa (Uiliza)<br>mul va efect<br>turati, in sin | 1? pertru<br>ua o căŭ<br>tagmă. J | runchiere în cazo<br>tare și va afiș<br>Această opțiur | ul în care<br>a înreș             | e nu folosiți de la<br>gistrările care                  | alpână k<br>e conții             | i)<br>h terme           | enii cău           | ,nați |    |
| God Contraction Contraction Co | Toate  Toate Toate Toate Toate Tare: Ture: Ture: | Titlu complet Autor Subiect Locul publicării Editura ISSN ISSN ISSN Număr de sistem Locatie Locatie | n m     | Toate<br>Iația primiti<br>a selecta d | 8. Daca | Până în anul:      | nte adiacente" siste<br>in acești termeni ali | aaaa (Utiiza)<br>mul va efect<br>turați, în sin | 1? pertru<br>ua o câu<br>tagmă. J | runchiere în cazo<br>tare și va afiș<br>Această opțiur | al în care<br>la înreș<br>ne perr | e nu folosiți de la<br>gistrările care<br>mite afișarea | alpână li<br>e conții<br>i a max | n)<br>n terme<br>imum S | enii cău<br>999 de | utați |    |

Fig.2 – Selectare criteriu de căutare

3. Afisarea listei cu rezultatele căutării și selectarea titlului solicitat prin click pe Bibl.domeniu.....(coloana Bibl./Exemplar) (fig.3)

| 4 | - > C A                              | 🕡 🔏 alen    | h library uph ro:8991/E/TR6MS17DC3MLPVVUIVMAC2KDE                                                  | UUHELIX | DXRSS9R25K8X8G6N ···· 🖂 💠                                 | ↓ IN ∩ ® >> =                                                     |
|---|--------------------------------------|-------------|----------------------------------------------------------------------------------------------------|---------|-----------------------------------------------------------|-------------------------------------------------------------------|
| - |                                      | o Mar anala | ,                                                                                                  |         |                                                           | 2                                                                 |
| ¢ | Most Visited 🛄 Getting Started       |             | 502 BY                                                                                             |         |                                                           |                                                                   |
| # | Autor                                |             | Titlu                                                                                              | An      | Subject                                                   | Bibl/Exemplar                                                     |
| 1 | Row                                  |             | Cercetări privind optimizarea sudării prin frecare cu element<br>activ rotitor                     | 2008    | Tehnologia sudării Teză de doctorat                       | Sala de Referinte( 1/ 0)                                          |
| 2 | Select Rițiu, Gheorghe Ștefan<br>Row |             | Cercetări privind recondiționarea prin sudare a pieselor<br>turnate din aliaje de magneziu utiliza | 2008    | Tehnologia sudării Teză de doctorat                       | <u>Salá de Referinte( 1/ 0)</u>                                   |
| 3 | Select Rontescu, Corneliu<br>Row     |             | Cercetări privind optimizarea sudării oțelurilor slab aliate<br>termorezistente                    | 2008    | Tehnologia sudării Teză de doctorat                       | Sala de Referinte( 1/ 0)                                          |
| 4 | Select Zgurā, Gheorghe<br>Row        |             | Tehnologia sudarii prin topire                                                                     | 2007    | Sudare prin topire Tehnologie                             | Bibl.domeniu Mecanic( 5/ 0)                                       |
| 5 | Select Zgurā, Gheorghe<br>Row        |             | Materiale compozite cu matrice metalică                                                            | 2000    | Compozite cu matrice<br>metalică Tehnologii de prelucrare | Bibl.domeniu Mecanic( 9/ 1)                                       |
| 6 | Select Zgurā, Gheorghe<br>Row        |             | Caracterizarea materialelor compozite cu matrice metalică<br>prin tehnici avansate de investigare  | 1999    |                                                           | Bibl.domeniu Mecanic( 26/ 1)<br>Depozitul central de carti( 4/ 0) |
| Z | Select Zgurā, Gheorghe<br>Row        |             | Bazele proiectării materialelor compozite                                                          | 1999    |                                                           | Bibl.domeniu Mecanic(_10/_0)                                      |
| 8 | Select                               |             | Tehnologii avansate pentru noile materiale                                                         | 1998    |                                                           | Bibl.domeniu Mecanic( 1/ 0)                                       |

Fig. 3 – Selectare titlu solicitat

4. **Afișarea cotei publicației** (prin click pe Bibl.domeniu....) și a statutului exemplarelor (fig.4). Notați în solicitarea de împrumut online cota publicației (câmp obligatoriu). Ex.cotă : T III 47248

| C Most Visiter                | d 🛄 Getting S | itarted           |                  | 01001 111111 -  |                      |          |                  |        |                  |                     |         |              |      |
|-------------------------------|---------------|-------------------|------------------|-----------------|----------------------|----------|------------------|--------|------------------|---------------------|---------|--------------|------|
| Previous Pag                  | e             |                   |                  |                 |                      |          |                  |        |                  |                     |         | Next Pa      | ge 🕨 |
|                               | Descriere     | Statut<br>exempar | Data<br>scadentă | Ora<br>scadentă | Bib. filială         | Colecție | Cota<br>imprumut | Pagini | Nr. de<br>cereri | Cota Free<br>access | Barcod  | Note<br>OPAC | SFX  |
| Mai multe<br>nformații        |               | Impr.la sala      | 30/11/18         | 12:58           | Bibl.domeniu Mecanic |          | T III 47426      |        |                  |                     | 5728-10 |              |      |
| Mai multe<br>nformatii        |               | Free access       | Pe raft          |                 | Bibl.domeniu Mecanic |          | T III 47426      |        |                  | ST3/ZGU             | 5728-20 |              |      |
| Mai multe<br>nformații        |               | Impr.la sala      | Pe raft          |                 | Bibl.domeniu Mecanic |          | T III 47426      |        |                  |                     | 5728-30 |              |      |
| Mai multe<br>nformații        |               | Impr.la sala      | Pe raft          |                 | Bibl.domeniu Mecanic |          | T III 47426      |        |                  |                     | 5728-40 |              |      |
| Mai multe<br>nformații        |               | 2 saptamani       | Pe raft          |                 | Bibl.domeniu Mecanic |          | T III 47426      |        |                  |                     | 5728-50 |              |      |
| dai multe<br>nformații        |               | 2 saptamani       | Pe raft          |                 | Bibl.domeniu Mecanic |          | T III 47426      | /      |                  |                     | 5728-60 |              |      |
| Mai multe<br>nformații        |               | 2 saptamani       | Pe raft          |                 | Bibl.domeniu Mecanic |          | T III 47426      |        |                  |                     | 5728-70 |              |      |
| dai multe<br>nformații        |               | Impr.30 zile      | Pe raft          |                 | Bibl.domeniu Mecanic |          | T III 47426      |        |                  |                     | 5728-80 |              |      |
| <u>Mai multe</u><br>nformații |               | Impr.30 zile      | Pe raft          |                 | Bibl.domeniu Mecanic |          | T III 47426      |        |                  |                     | 5728-90 |              |      |
| Previous Pag                  | e             |                   |                  |                 |                      |          |                  |        |                  |                     |         | Next Pa      | ge 🗋 |

Fig.4 - Afișare cota publicației și statut exemplar